Tom Marsh Director

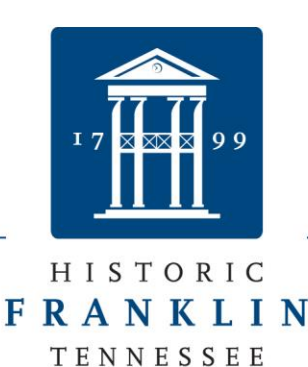

Eric S. Stuckey City Administrator

### How to Submit a Building Application and Upload Plans

This electronic submission is the ONLY way to apply for a building permit. We no longer accept paper plans and applications for building permits.

Below is a step by step guide that is easy to follow. Follow these instructions and you will not have any issues.

- 1. Create a login here www.franklintn.geocivix.com
- 2. Click on the orange button that says, "Submit a project for review".

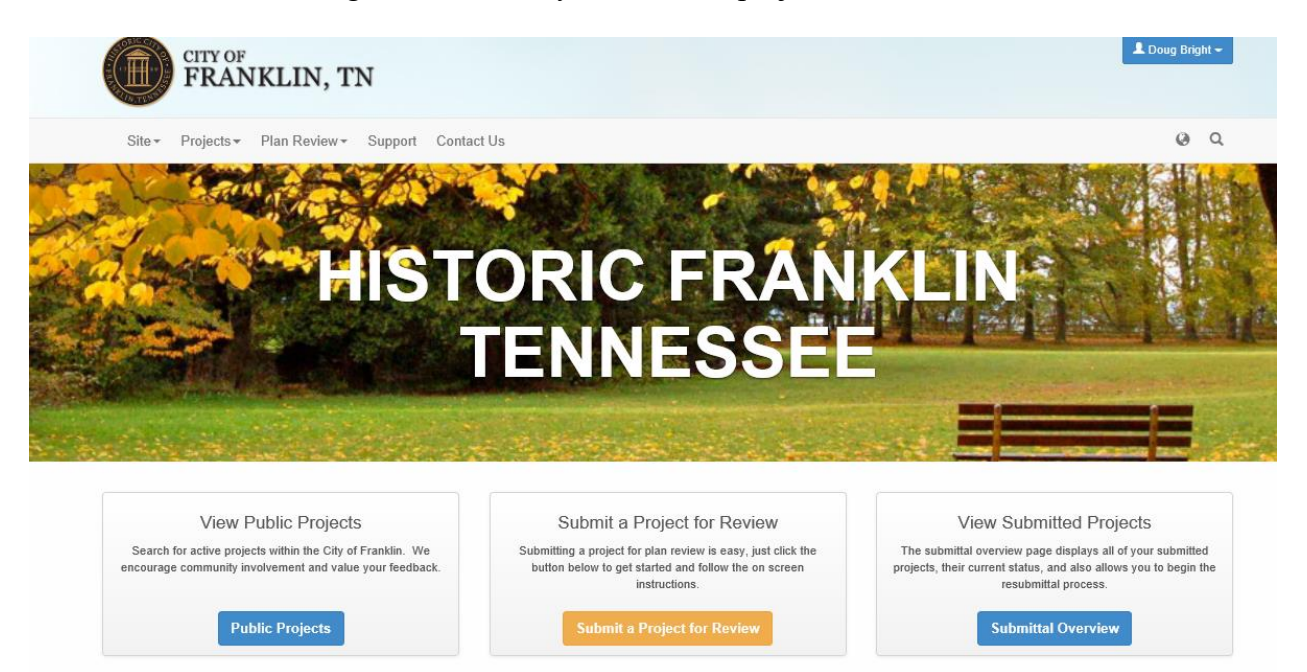

3. Under application type choose one of the following:

14a- Building Permit – Non Residential or Multifamily OR

- 14b Building Permit Residential
- 4. Type in the project name.
- 5. Click "save and continue".

109 Third Avenue South, Suite 110 • Franklin, TN 37064 • 615.794.7012 O • 615.591.9066 F • www.franklintn.gov

Tom Marsh Director

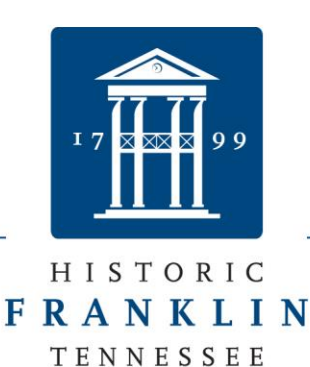

Eric S. Stuckey City Administrator

6. Read all the bullet points then check the box that says "check all".

NOTE: If returning applicant and familiar with all submittal requirements, click "Check All". If not familiar with submittal requirements, please read each requirement and be sure that your submittal meets all required elements of a building plan submittal. Then click "save and continue".

- 7. Click "save and continue".
- 8. Add your project address.
- 9. Click "save and continue".
- 10. Select the correct applicant info & enter the info if needed.
- 11. Click "save and continue".
- 12. Add contractor info.
- 13. Click "save and continue".
- 14. Complete all project data. If any questions do not pertain then type "n/a" or "0".
- 15. Click "save and continue".
- 16. Sign and upload the QLP NOI form.
- 17. Verify that all info is correct on your application. (see example on following page)

Tom Marsh Director

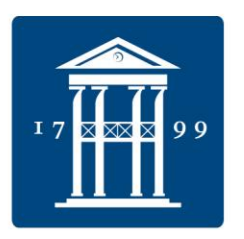

Dr. Ken Moore Mayor

Eric S. Stuckey City Administrator

## H I S T O R I C **F R A N K L I N** T E N N E S S E E

| FRANKLIN, TN                                                                                                    | City of Pranklan<br>Bustoing & Neighborhood Services<br>Department<br>100 Third Area So, Star 100<br>Franklin, TN 37054<br>P. 615-704-7012<br>E. catparnikapp@franklintn.com                                                                                                    |
|----------------------------------------------------------------------------------------------------|----------------------------------------------------------------------------------------------------|
| Project Overview                                                                                                    |                                                                                                    |
| -                                                                                                    |                                                                                                    |
| Project Title: Test                                                                                                    | Jurisdiction: Franklin                                                                                                    |
| Application Type: 14 b) Building Permit -<br>Residential                                                                                                    | State: TN                                                                                                    |
| Workflow: Building Permit - Residential (NEW)                                                                                                    | County: Williamson                                                                                                    |
| Address                                                                                                    |                                                                                                    |
|                                                                                                    |                                                                                                    |
| Project Address:<br>ZoningD:                                                                                                    | Parcel(c):                                                                                                    |
| Contact Information - Property Owner                                                                                                    |                                                                                                    |
| Property Owner<br>D Bright                                                                                                    |                                                                                                    |
| frankin, TN 37064                                                                                                    |                                                                                                    |
| P:615-550-6632                                                                                                    |                                                                                                    |
| E                                                                                                    |                                                                                                    |
| range as come                                                                                                    |                                                                                                    |
| Contact Information - Contractor                                                                                                    |                                                                                                    |
| Contractor<br>D Bright                                                                                                    |                                                                                                    |
| 109 3rd ave s . 110                                                                                                    |                                                                                                    |
| franklin, TN 37064                                                                                                    |                                                                                                    |
| P:615-550-6632                                                                                                    |                                                                                                    |
| E.                                                                                                    |                                                                                                    |
| nagyna. com                                                                                                    |                                                                                                    |
| Project Data                                                                                                    |                                                                                                    |
| Contractor State License No.: 1                                                                                                    | Subdivision: na                                                                                                    |
| Section: 1                                                                                                    | Lot(c): 1                                                                                                    |
| Work Type: New                                                                                                    | COF No.: 1234                                                                                                    |
| Single Family Dwelling: Yes                                                                                                    | Duplex: No                                                                                                    |
| Proposed Building Height (Stories): 2                                                                                                    | Building Height 30                                                                                                    |
| Required Setbaok Front: 5                                                                                                    | Required Setbaok Side: 5                                                                                                    |
| Required Setback Rear: 5                                                                                                    | Basement Finished: No                                                                                                    |
| Within Flood Plain: No                                                                                                    | Estimated Sale Price: \$750,000.00                                                                                                    |
| Estimated Construction Cost: \$300,000.00<br>Total site area (square feet): 1                                                                                                    | Total Footprint of Impervious Surface In Square                                                                                                    |
| Habitable area - finished (square feet): 1                                                                                                    | Peet: 1<br>Habitable area - unfiniched (cquare feet): 1                                                                                                    |
| Covered Poroh Square Footage: 1                                                                                                    | Garage Square Footage: 1                                                                                                    |
| Total Square Footage: 4                                                                                                    |                                                                                                    |
| QLP NOI Builder Form                                                                                                    |                                                                                                    |
| The State of Tennessee General NPDES Perm<br>contractors that meet the definition of the open<br>coverage. Homebuilders, building in a subdivis<br>development and are considered operations. The<br>coverage. There are two options to obtain cover<br>completing this form or apply for individual cover<br>Engineering the permittent. | all requires owners, developers, builders, and all<br>ator in subsection 2.2 of the permit to apply for permit<br>ion, are considered to be under a common plan of<br>versione, home builders are required to have permit<br>reage: sign onto the existing developer's coverage by<br>erage by submitting a NOI and SWPPP to the |
| Document signing Options: Print > Sign > Scan ><br>Upload (Recommended)<br>QLP NOI Builder's Form: NOI.111                                                                                                    |                                                                                                    |

- 18. Click "confirm".
- 19. Click "upload files".

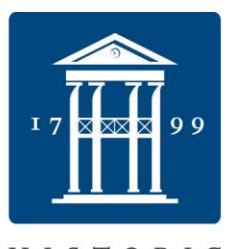

Eric S. Stuckey City Administrator

# HISTORIC

The files displayed here have been uploaded successfully. Use the buttons below to add more files, remove files, or invite a consultant to participate in the upload process. Once you've completed your upload please confirm your document submittal by pressing "Save and Continue" at the bottom of the page.

| test - App | plication Submittal 001 |                                                                     |        |  |
|------------|-------------------------|---------------------------------------------------------------------|--------|--|
|            | Documents Uploaded      | Uploaded On                                                         |        |  |
|            | NOI.tiff                | 12/15/17 12:19 PM                                                   |        |  |
|            |                         |                                                                     |        |  |
|            |                         |                                                                     |        |  |
|            |                         |                                                                     |        |  |
|            |                         |                                                                     | ~      |  |
| O Upload   | files                   | Save and continue uploading later 💦 🖓 Invite a consultant to upload | 😡 Help |  |
|            |                         | Source and Continue                                                 |        |  |

20. Drag building plans and other docs into the box, click start upload.

| Document Up      | load                                             |                         |                 |             |                                                                                                    |
|------------------|--------------------------------------------------|-------------------------|-----------------|-------------|----------------------------------------------------------------------------------------------------|
| This pag         | ge will allow you to upload your p               | roject docum            | ents. Use the ( | 🗿 b<br>trar | utton to browse your network for the files to upload and then click the "Upload" button to begin<br>nsferring your documents.                                                                                                    |
|                  |                                                  |                         | A               | cce         | ptable file formats: (.pdf).                                                                                                    |
|                  |                                                  |                         |                 |             | Franklin Submittal Guidelines                                                                                                    |
| Filesame         | Select file<br>Add files to the upload queue and | 9S<br>I click the start | button.         |             | Following these guidelines will enable the review team to process your submittal as quickly as possible.<br>Files that are not orientated or named appropriately are difficult to navigate and may result in extended<br>review times.                         |
| inename          |                                                  | JIZE                    | Status          |             | All plan sheets must be in the proper "landscape" orientation.                                                                                                    |
|                  |                                                  |                         | Í               | ^           | Plan sheets should be submitted in a <u>single multi-page pdf file</u> . Additional information, separate from the plan sheets, shall be submitted as separate pdf files (ex. Stormwater Management Plan, Owner Affidavits, Traffic Studies, Com Checks, etc.) |
| Drag files here. |                                                  |                         |                 |             | Plan sets should start with a cover sheet that contains an index of drawings.                                                                                                    |
|                  |                                                  |                         |                 | ~           | In each review cycle, the <b>applicant shall respond to each issue</b> generated by staff that remains<br>open. Please give specific responses to the open issues, not generic responses such as "see plan" or<br>"corrected".                                 |
| 🙆 Add Files 🕴    | Start Upload                                     | 0 b                     | 0%              |             | Any resubmittal requires the submission of the COMPLETE set of plans, not only the affected sheets<br>AND also a cover letter that specifies the details of the revision                                                                                       |

- 21. Click "save and continue".
- 22. Click "save and continue".
- 23. Click "Confirm and Submit for Review". Click "ok".
- 24. Congratulations, you have now uploaded your application.

If you have questions please call 615-794-7012 x6 and speak to any permit technician for help.